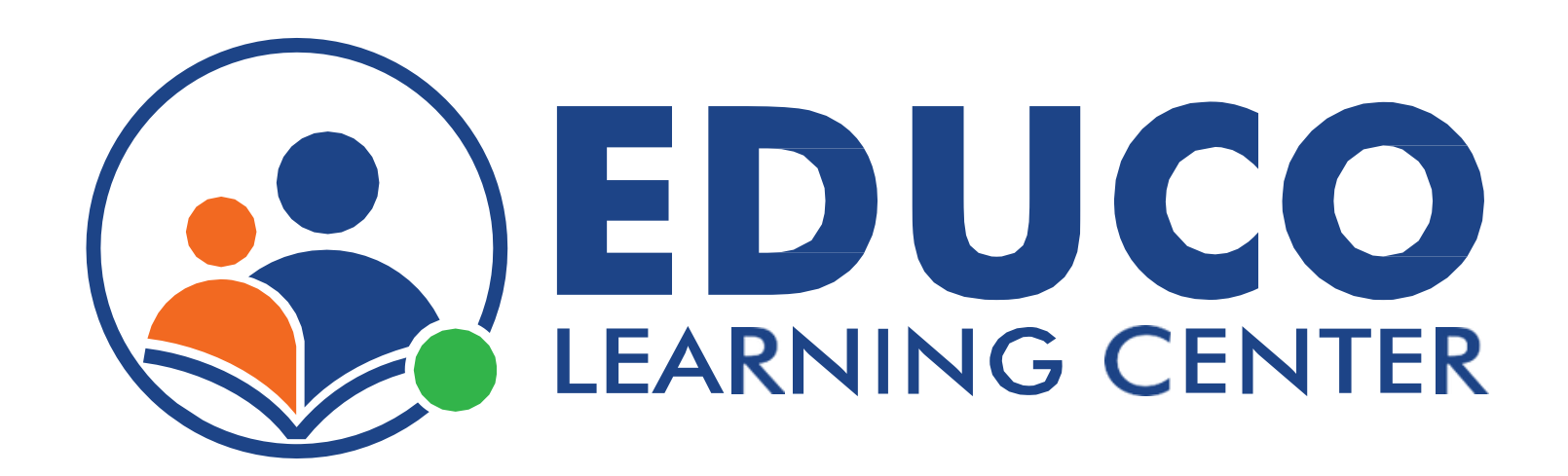

## **Parent Features**

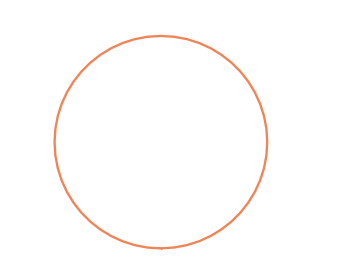

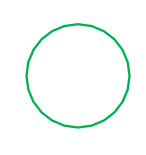

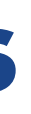

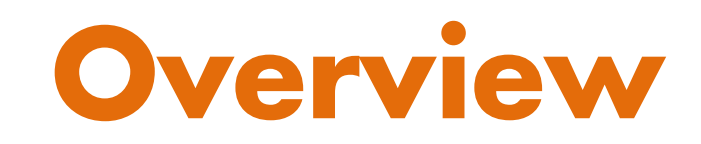

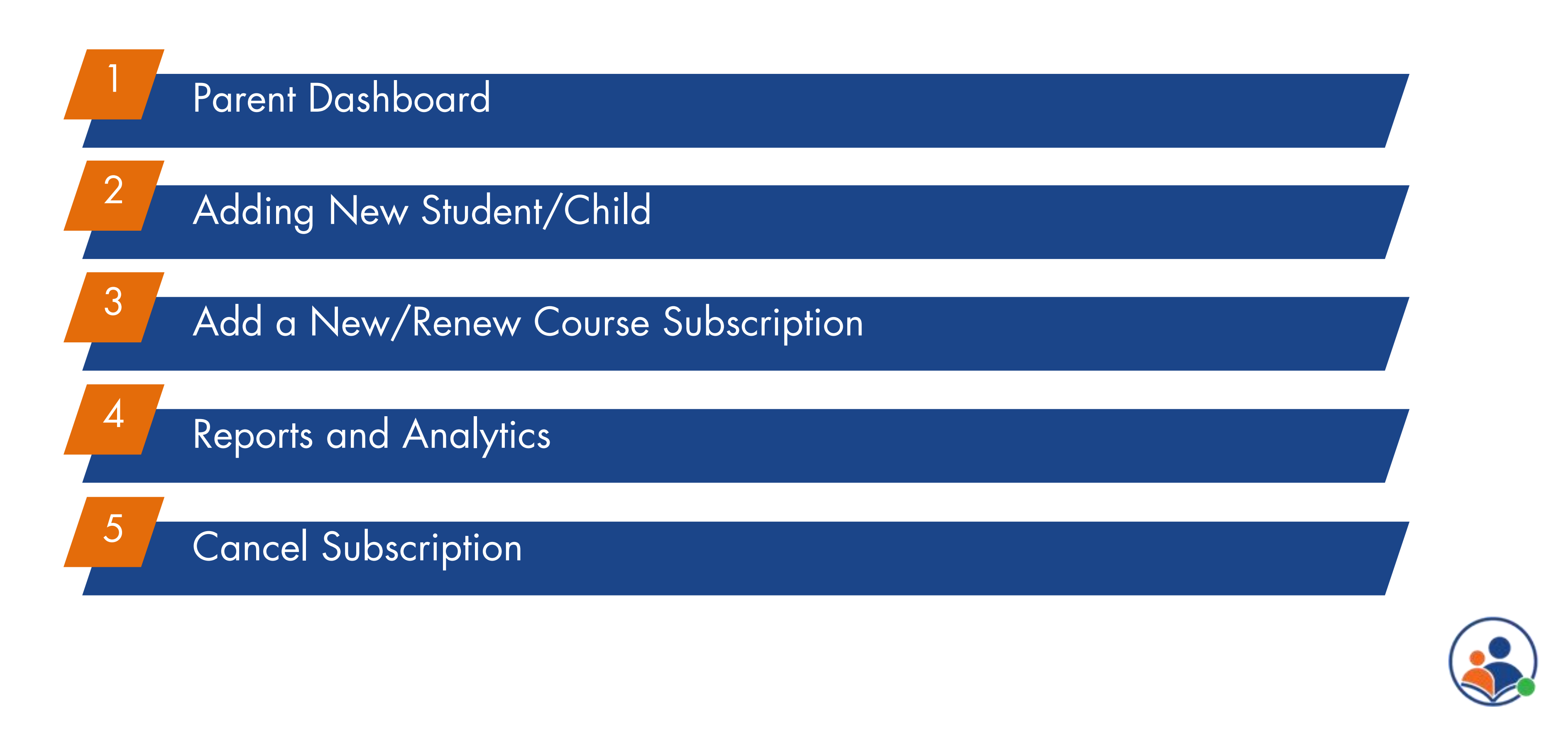

## **Parent Dashboard**

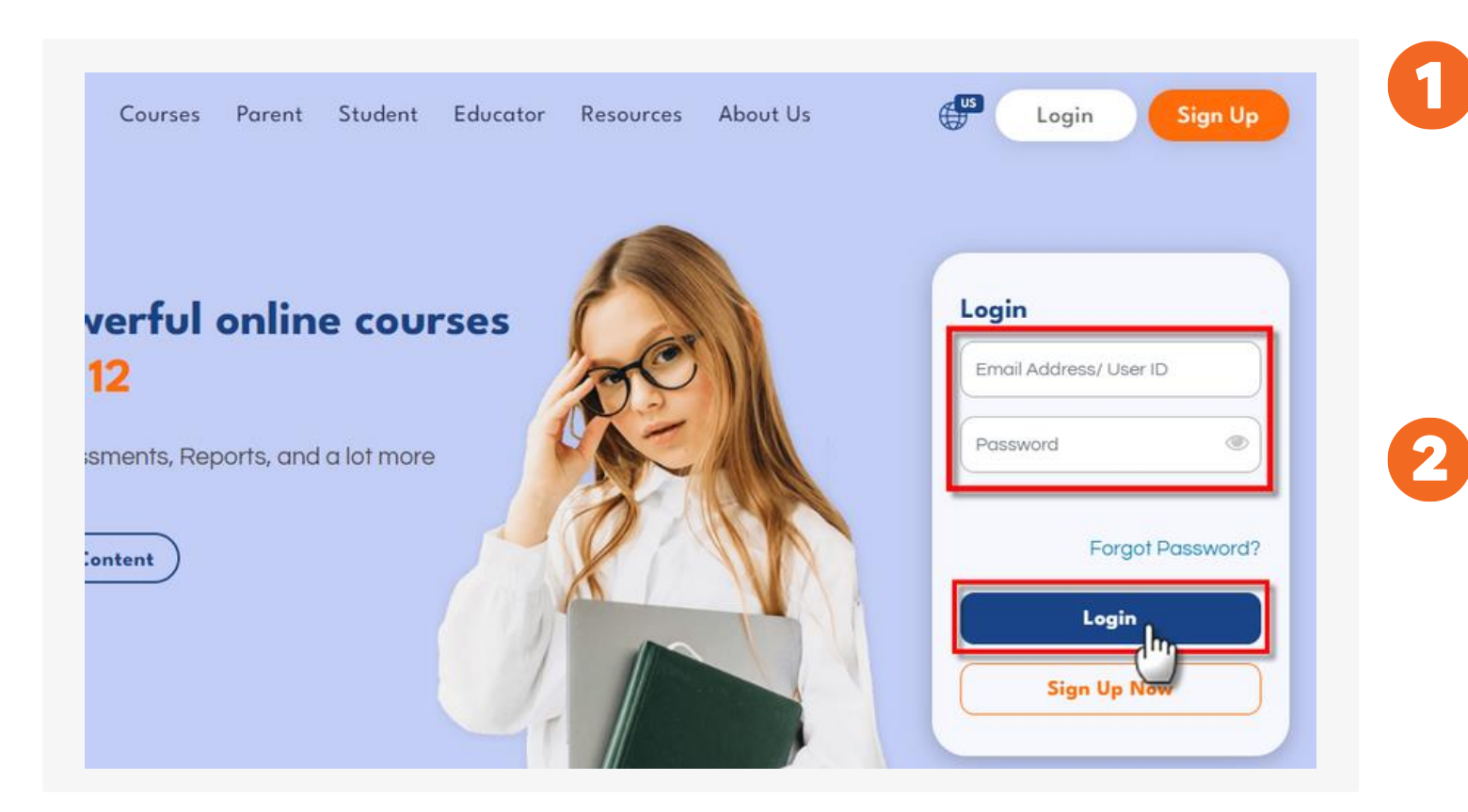

### Log in to your account:

Open a web browser and go to **www.educolearningcenter.com** and log in to your account using your email address and password. from the home page.

### **Dashboard View:**

On the parent dashboard, you will see various tabs and options that allow you to access different features.

Home My Profile Support Communication Logout

| Student Information           |                      |  |        |            |           |              |  |
|-------------------------------|----------------------|--|--------|------------|-----------|--------------|--|
| Bhatt , Arpita                | Subscription Details |  |        |            |           |              |  |
|                               | Course Name          |  | Status | Start Date | End Date  | Details      |  |
|                               | 1 Math Grade 4       |  | Active | 4/26/2023  | 5/26/2023 | Payment Info |  |
| Email: arpita.1528126@elc.com | 2 Math Grade 6       |  | Active | 4/28/2023  | 5/28/2023 | Payment Info |  |
| UserId: arpita1528126         |                      |  |        |            |           |              |  |
|                               |                      |  |        |            |           |              |  |

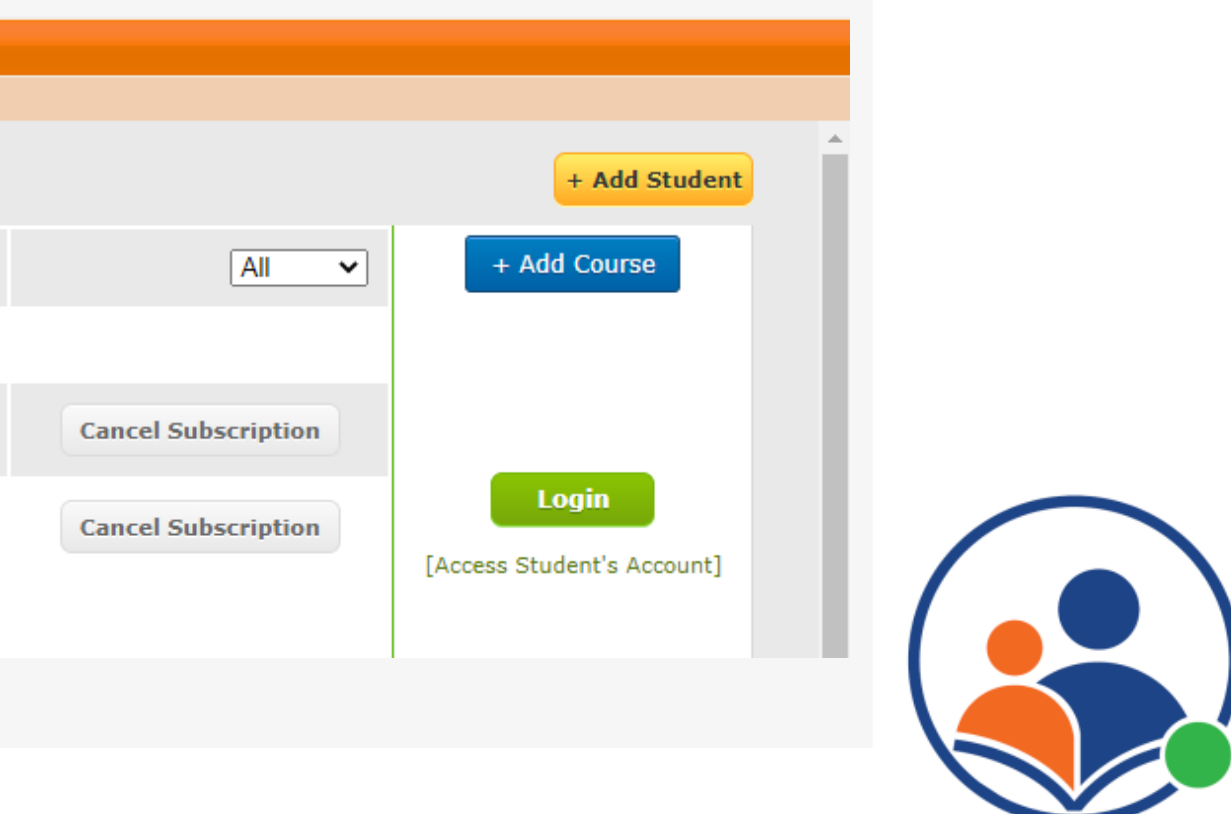

## **Parent Dashboard**

### **Dashboard View:**

Here are some of the main features you can use:

View/Edit Student Profile: The option allows the parent to view their child's profile and allows them to modify basic information. Students can use either the registered email or the Userid to login into the ELC account.

**Subscription Filters:** Parents can filter the subscription status with the help of a drop-down, by default "All" will be selected

**Student Report:** The **W**option will allow parents to view student summary and activity reports.

**Subscription Status:** The system populates the following status based on the user's current registration condition:

- Active : Student whose subscription is active
- Inactive : Student who has completed the diagnostic test but has not yet subscribed
- Expired : Student whose subscription validity is over

**Payment Info:** This option will provide the details/receipt of the payment made during the registration process.

Login: This option will allow parents to login to the student account and view/access Login the courses.

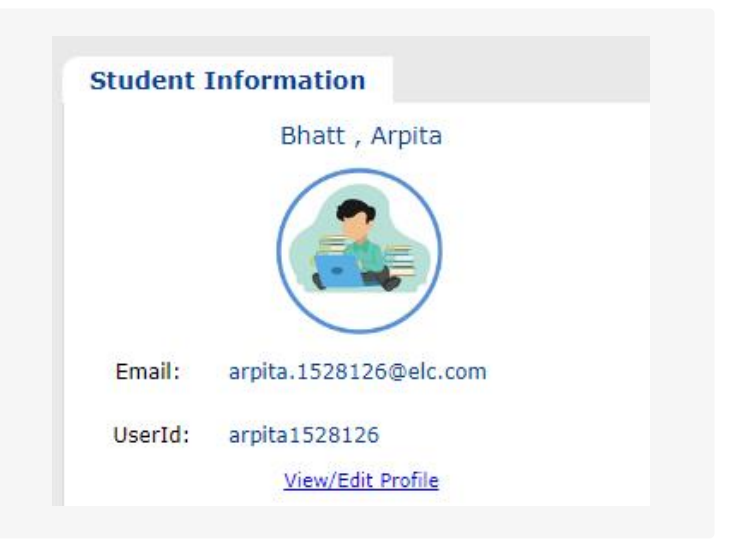

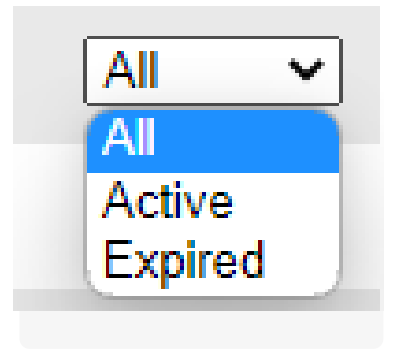

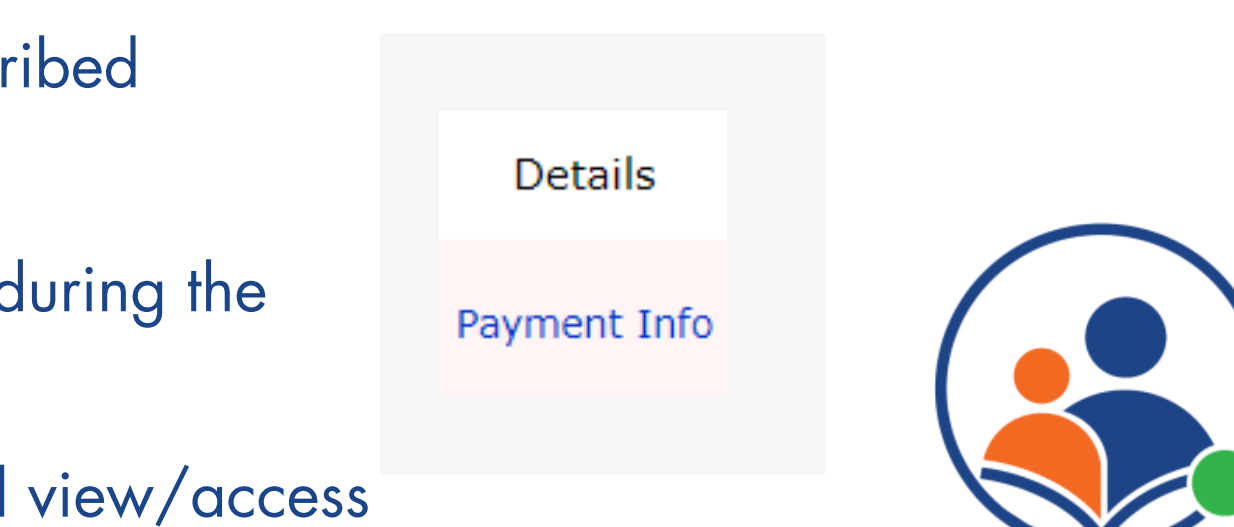

# **Adding New Student/Child**

| All 🔹                                                        | + A                              | + Add Student                                   |                                                        |
|--------------------------------------------------------------|----------------------------------|-------------------------------------------------|--------------------------------------------------------|
| Child I<br>GET 20% OFF +<br>Conter Your Child Name<br>Robert |                                  | Stew                                            |                                                        |
| 1. Course Selection                                          | 2. Billing                       | 3. Order Info                                   | 4. Payment                                             |
| Payment<br>Credit card VISA 💽 🔜 🚥<br>Card number •           |                                  |                                                 |                                                        |
| Expiry (MM/YY) •<br>MM / YY<br>Save to account               |                                  | CVC                                             |                                                        |
| Your personal data will be used to process your or           | der, support your experience thr | roughout this website, and for other purposes d | escribed in our privacy policy.<br>Confirm Order & Pay |

## **Add Student:**

On the dashboard click on 'Add Student' button.

Add your child's information: 2

To register new child, create an account and enter their First and Last name. You can add more children by clicking the "Add Child" button.

Select Child's grade: 3

> Choose the subject and grade level that match their academic needs from the list of available options.

ELC provides various options for learners who want to improve their Math skills. ELC has flexible subscription plans that allow you to pay monthly or yearly, depending on your budget and learning goals.

5

### **Order Confirmation:**

After successful payment, Student/Child for the grade level that you have selected will be added and reflected on the dashboard.

### Select a Course Type and Plan:

### Make the Payment and Confirm the Order

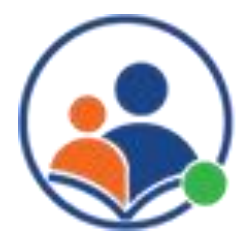

# Add a New/Renew Course Subscription

| Child 1                                | All<br>enew Subscripti              | Add Course                                                 |                                                        |
|----------------------------------------|-------------------------------------|------------------------------------------------------------|--------------------------------------------------------|
| Conter Your Child                      | Name                                | Stew                                                       |                                                        |
| <u></u>                                |                                     |                                                            | ()                                                     |
| 1. Course Selection                    | 2. Billing                          | 3. Order Info                                              | 4. Payment                                             |
| Credit card VISA 💽 📰 🚥                 |                                     |                                                            |                                                        |
| Expiry (MM/YY) •<br>MM / YY            |                                     | Card code •                                                |                                                        |
| Your personal data will be used to pro | xcess your order, support your expe | erience throughout this website, and for other purposes de | escribed in our privacy policy.<br>Confirm Order & Pay |

**Add/Renew Course:** 

button.

**Select subscription option:** 2

Select subscription type, 'Free Diagnostic Test or 'Subscribe to Course'

Select Child's grade: 5

> Choose the subject and grade level that match their academic needs from the list of available options.

### Select a Course Type and Plan:

ELC provides various options for learners who want to improve their Math skills. ELC has flexible subscription plans that allow you to pay monthly or yearly, depending on your budget and learning goals.

### **Order Confirmation:**

After successful payment, The grade level that you have selected or renewed will be reflected on the dashboard.

On the dashboard click on 'Add Course' or 'Renew Subscription'

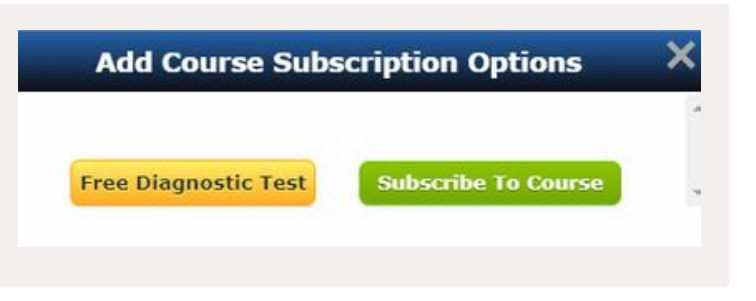

### Make the Payment and Confirm the Order

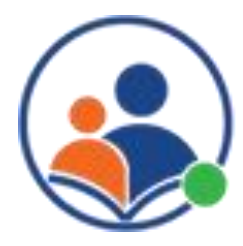

## **Reports and Analytics**

### Students progress and Engagement

| Peroformance Analysis by Skills   | View |
|-----------------------------------|------|
| Performance Analysis by Standards | View |
| Assessment Scores                 | View |
| Time Spent on Activities          | View |

| STUDENT DHAANVI JAIN                   |                                                                                                    |                  |                    |              | Poweetarys<br>80-100<br>90-80 | Level of Masney<br>Admined<br>Profession | Exceeding academic standards<br>Morring academic standards |
|----------------------------------------|----------------------------------------------------------------------------------------------------|------------------|--------------------|--------------|-------------------------------|------------------------------------------|------------------------------------------------------------|
| Export to pdf                          |                                                                                                    |                  |                    |              | 0-64                          | Dempag                                   | Not montage standards at this take                         |
|                                        | Math G                                                                                                    | Table 1 STANDARD | ANALYSIS           |              |                               | - 11 C 22 M                              |                                                            |
|                                        | Indet                                                                                                    | Lowning Trees    | Question Time      | PCuccot/City |                               | Leve                                     | Lef Makey                                                  |
| Numbers & Operations in Base Tex 1 NST |                                                                                                    |                  | 2 for and 52 store | 129-148      |                               |                                          |                                                            |
|                                        | 1.1 Counting On up to 121-1.NBT A 1                                                                                                    |                  | 24 min             | 23/33        |                               |                                          | 124                                                        |
|                                        | 1.1 Moving matthew in counting - 1 NBTA.1                                                                                                    |                  | 1 tot and 7 mile   | 3438         |                               |                                          | 82***                                                      |
|                                        | 1.3 Groups of 10; Count Making True and Ours LNBTB 2,C 4                                                                                                    |                  | 41 min             | 50.31        |                               |                                          | 10%                                                        |
|                                        | 1.3 Comparing Objects in prospi and 2-digit numbers<br>1.NBT.0.1                                                                                                    |                  | 47 mile            | 25.34        |                               |                                          | 825                                                        |
| Operations & Algebras: Thisking 1-DA   | Received and the second second s | 27 mm            | 4 Sec and 34 min   | 243-238      |                               |                                          |                                                            |
|                                        | 2.3 Adding 1-digit mesilves by court on 1.0A.C.3                                                                                                    | 3 min.           | if min             | 19.19        |                               |                                          | 100*                                                       |
|                                        | 2.1 Adding doublins 1.0 A.C if                                                                                                    |                  | 4 mm               | 44           |                               |                                          | 100%                                                       |
|                                        | 21.Adding three 1-digit institiets                                                                                                    |                  | 7.000              | 6.0          |                               |                                          | 100%                                                       |
|                                        | 2.3 Addag using titlu and room                                                                                                    |                  | The and 54 min.    | 30.34        |                               |                                          | 85                                                         |
|                                        | 2.1 Addition properties - 1.0 A 2-3                                                                                                    |                  | Finite             | 10.00        |                               |                                          | 1005                                                       |
|                                        | 2.1 Addmin up to 21 1.0A C.0                                                                                                    |                  | 1 644              | 43           |                               |                                          | 80%                                                        |
|                                        | 2.1 Word prohims based yn address - 1.0A.A.1, A.2                                                                                                    |                  | 13 state           | 21:29        |                               |                                          | 87%                                                        |
|                                        | 2 2 Fact damilies - 1.0A.B.4.C.6                                                                                                    |                  | A min              | 6.6          |                               |                                          | 1005                                                       |
|                                        | 273 drawing of equal sign - 1.0 A.D.?                                                                                                    |                  | 2 min              | 8.5          |                               |                                          | 1005                                                       |
|                                        | 2.2 More or less                                                                                                    |                  | d mm               | 10:04        |                               |                                          | -                                                          |
|                                        | 2.3 Submaching on number line up to 350                                                                                                    | 21 mm            | Dime               | 12.22        |                               |                                          | 115                                                        |
|                                        | 2.2 Subwarting was and own (Multiples of 20)                                                                                                    |                  | 12 mm              | 2.5          |                               |                                          | 100%                                                       |
|                                        | 2.3 Submaction based on count back 1.0 is C.5                                                                                                    |                  | 2 000              | 3.3          |                               |                                          | 1005                                                       |
|                                        | 22 Subsector within 72-104C3 C4                                                                                                    |                  | al este            | 24/28        |                               |                                          | 425                                                        |

| JIUUCIIIS | progress |
|-----------|----------|
|           |          |
|           |          |

ELC provides various types of reports for parents to monitor their child's progress and learning on the platform. Here are some of the types of reports that you can access on ELC:

| 1 | Peroformance  |
|---|---------------|
| 2 | Performance A |
| 3 | Assessment Sc |
|   | _             |

**Time Spent on Activities** 

You can view the reports by going to the parent dashboard and clicking on the 'Report' button. This will open a list of reports that you can filter by assessment type. You can also export or print the reports from this page.

| All    | Quiz      | Practice Sheet       | Section Practice     | Section Test | Chapter Practice | Chapter Test |                     |
|--------|-----------|----------------------|----------------------|--------------|------------------|--------------|---------------------|
| ACTIV  | THES      |                      |                      |              | TYPE             | SCORE        | Last accessed       |
| 10101; | Counting  | up to 100            |                      |              | PracticeSheet    | 100          | 4/4/2023 3:00:11 AM |
| 10101; | Counting  | up to 100            |                      |              | Quiz             | 96.70        | 4/4/2023 3:05:45 AM |
| 10201; | Addition  | within 10            |                      |              | PracticeSheet    | 100          | 4/4/2023 3:37:49 AM |
| 10202; | Subtracti | on within 10         |                      |              | PracticeSheet    | 100          | 4/4/2023 5:05:34 AM |
| 10301: | Place val | ne - tens and ones   |                      |              | PracticeSheet    | 100          | 4/4/2023 5:15:45 AM |
| 10501; | 2D and 3  | D shapes             |                      |              | PracticeSheet    | 100          | 4/4/2023 5:42:17 AM |
| 11101: | Counting  | Numbers              |                      |              | Quiz             | 100          | 4/4/2023 6:01:22 AM |
| 11102; | Write the | numbers in words an  | ad vice-versa        |              | Quiz             | 100          | 4/4/2023 6:16:34 AM |
| 11103; | Counting  | forward and backwa   | rd                   |              | Quiz             | 92.86        | 4/4/2023 7:13:39 AM |
| 11104; | Missing r | namber               |                      |              | Quiz             | 100          | 4/4/2023 7:30:09 AM |
| 11201; | Make ten  | and count            |                      |              | Quiz             | 100          | 4/4/2023 7:38:52 AM |
| 11202: | Count by  | ten's and one's, and | counting forward and | backward     | Quiz             | 100          | 4/4/2023 7:54:34 AM |
| 11203; | Count the | number of blocks (t  | ens and ones)        |              | Quiz             | 100          | 4/4/2023 8:27:20 AM |
| 11204; | Count the | number of items (20  | 0's and 30's)        |              | Quiz             | 93.30        | 4/4/2023 8:50:42 AM |
| 11301: | Commaria  | o number of objects  | in prouns            |              | Ouiz             | 90           | 4/5/2023 2:00-18 AM |

### **Students progress and Engagement**

### **Analysis by Skills**

### Analysis by Standards

### ores

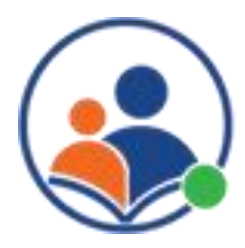

## **Cancel Subscription**

 $\times$ 

2

3

| You | r monthly subscription is paid until May 28, 2023. If you would<br>to proceed with cancelling your subscription, Please select<br>'Cancel Subscription' below. |
|-----|----------------------------------------------------------------------------------------------------|
| •   | Are you sure? You will not be able to access the portal once you cancel subscription.                                                                          |
|     | You are falling under 30 Days money back guarantee, we<br>would make the refund on your default payment account<br>in next 5 days                              |
|     | However we would like to know what went wrong for you.                                                                                                    |
|     | O My financial or personal circumstances have changed                                                                                                    |
|     | O I have found a better service that offers more value or better features                                                                                      |
|     | O My student is not using the service regularly                                                                                                    |
|     | O I am not satisfied with the content and features                                                                                                    |
|     | O I am not receiving adequate support                                                                                                    |
|     | O My student is experiencing technical difficulties                                                                                                    |
|     | You have a different issue? Tell us what.                                                                                                    |
|     |                                                                                                    |
|     | Continue Subscription                                                                                                    |

### **Cancel Subscription:**

On the dashboard, choose the subscription that you want to cancel and click on the 'Cancel Subscription' button

### **Reason for Cancellation:**

You will see a cancellation window where you can choose the reason for your cancellation. Please select the most appropriate option and provide any additional feedback if you wish.

### **Confirm Cancellation:**

Click on the 'Cancel Subscription' button and follow the prompts to confirm the cancellation of your subscription.

### **Refund Policy:**

To be eligible for a refund under the 30-day money-back guarantee, you must cancel your subscription within 30 days of the original purchase date. Additionally, the refund will only be issued to the original payment method used for the purchase.

Please note that if you cancel your subscription, you will lose access to all of the features and content on ELC, including your child's progress data and reports. Additionally, any unused portion of your subscription will not be refunded.

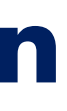

|         | All 🗸               | + Add Course |
|---------|---------------------|--------------|
| tails   |                     |              |
| nt Info | Cancel Subscription | Login        |

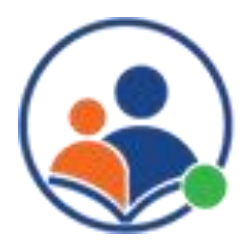

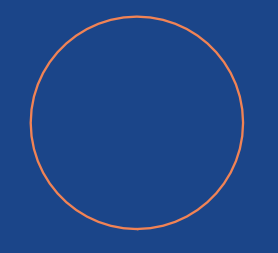

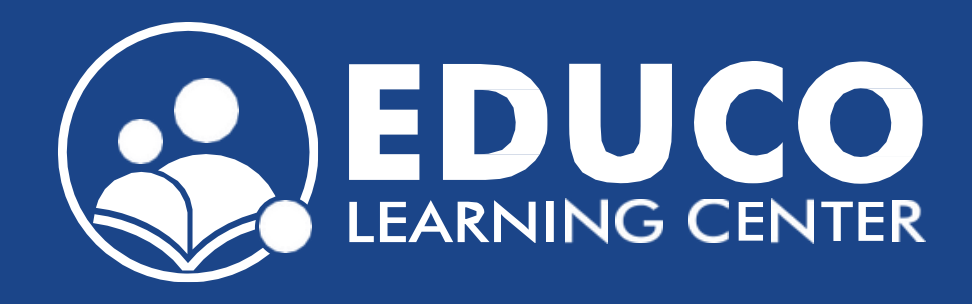

## Contact us at support@educolearningcenter.com

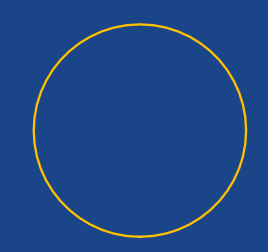